VULCAN Dziennik VULCAN

# Jak przekazać ucznia objętego obowiązkiem szkolnym do innej szkoły?

Aby w systemie *Dziennik VULCAN* odnotować fakt przekazania ucznia objętego obowiązkiem szkolnym do innej szkoły, należy wykonać następujące czynności:

- 1. Dodać szkołę, do której uczeń jest przekazywany, do słownika szkół obcych czynność wykonuje sekretarz szkoły w module *Sekretariat* (lub administrator w module *Administrowanie*).
- 2. Odnotować fakt przekazania ucznia do innej szkoły i nadać mu status **Przekazany niepotwierdzony** czynność wykonuje sekretarz szkoły w module *Sekretariat*.
- 3. Przygotować i wysłać zawiadomienia o przekazaniu ucznia czynność wykonuje sekretarz szkoły w module *Sekretariat*.
- 4. Po otrzymaniu potwierdzenia, że uczeń został przyjęty do nowej szkoły, zmienić jego status na **Przekazany potwierdzony** i odnotować, że spełnia obowiązek szkolny w innej szkole czynność wykonuje sekretarz szkoły w module *Sekretariat*.
- 5. Skreślić ucznia z listy uczniów w dzienniku oddziału czynność wykonuje wychowawca oddziału w module *Dziennik*.

# Dodawanie szkoły, do której przekazywany jest uczeń, do słownika jednostek obcych

Wszystkie szkoły, z którymi nasza szkoła wymienia uczniów, należy opisać w słowniku **Jednostki obce**. Wówczas szkoły te będą widoczne na listach wyboru w formularzach wypełnianych podczas przyjmowania uczniów oraz przekazywania ich do innych jednostek.

- 1. Zaloguj się do systemu Dziennik VULCAN jako sekretarz szkoły i uruchom moduł Sekretariat.
- 2. Przejdź do widoku Słowniki/ Jednostki obce, a następnie kliknij przycisk Dodaj.
- 3. Wypełnij formularz Dodawanie jednostki obcej i kliknij przycisk Zapisz.

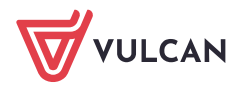

| dnostki Zakłady                                                                                                    |                                                                                                    |                           | Dodawanie jednostki                                                                                                    | i obcej                           |  |
|----------------------------------------------------------------------------------------------------|----------------------------------------------------------------------------------------------------|---------------------------|----------------------------------------------------------------------------------------------------|-----------------------------------|--|
| obce         pracy           igitadia         pracy           igitadia         igitadia           igitadia         igitadia           igitadia         igitadia           igitadia         igitadia           igitadia         igitadia | Wpisz, by wyszukać         Nazwa jednostki (skrót)         Szkoła Podstawowa nr 20 (SP20)         Si Gimnazjum nr 40 (G-40) | szkoła podst<br>Gimnazjum | Nazwa: "<br>Skrót: "<br>Typ: "<br>REGON:<br>Kraj:<br>Miejscowość:<br>Gmina:<br>Ulica:<br>Numer:<br>Kod pocztowy:<br>Poczta:<br>Telefon:<br>Fax:<br>E-mail:<br>Strona WWW:<br>Notatka: | Szkola Podstawowa nr 5 SP5 Polska |  |

Szkoła pojawi się w słowniku Jednostki obce.

| Kartoteki i księgi Słowniki Rejestry    | Wydruki Dane Organizacja szko  | oły Wymiana danych Pomoc |             | 🞺 Jarzębatka Urszula [UJ] |  |  |  |  |  |  |  |
|-----------------------------------------|--------------------------------|--------------------------|-------------|---------------------------|--|--|--|--|--|--|--|
| ednostki<br>obce zaklady<br>pracy pracy |                                |                          |             |                           |  |  |  |  |  |  |  |
| 🖃 🗁 Jednostki obce                      | Wpisz, by wyszukać             | 🐈 Dodaj                  |             | 🖶 Drukuj                  |  |  |  |  |  |  |  |
| Szkoła podstawowa                       | Nazwa jednostki (skrót)        | Тур                      | Miejscowość | Telefon                   |  |  |  |  |  |  |  |
| 🖺 Szkoła Podstawowa nr 5                | Szkoła Podstawowa nr 20 (SP20) | Szkoła podstawowa        |             | ani                       |  |  |  |  |  |  |  |
| 🗄 🧰 Gimnazjum                           | Szkoła Podstawowa nr 5 (SP5)   | Szkoła podstawowa        |             | e pr                      |  |  |  |  |  |  |  |
|                                         | Simnazjum nr 40 (G-40)         | Gimnazjum                |             | 2Yg                       |  |  |  |  |  |  |  |

# Odnotowanie faktu przekazania ucznia do innej szkoły

- 1. W module *Sekretariat* przejdź do widoku **Kartoteki i księgi/ Uczniowie w oddziałach** i wyświetl kartotekę przekazywanego ucznia.
- 2. Przejdź na kartę Miejsce w szkole.
- 3. W sekcji Oddziały kliknij przycisk Dodaj wpis.
- 4. W oknie **Dodaj wpis**, w polu **Od dnia** wprowadź datę opuszczenia szkoły przez ucznia, w polu **Oddział** docelowy ustaw pozycję **Opuścił szkołę**, w polu **Status ucznia** pozycję **Przekazany niepotwierdzony**.

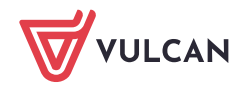

| Kartoteki i księgi Słowniki Rejes                                                                                                    | stry Wydruki Dane                                                                                                    | Organizacja szkoły                                                                                                    | Wymiana dany                                                                                  | ych Pomoc                                             |                                                                                                 | 🗭 Jarzębat                           | ka Urszula [UJ]       |
|----------------------------------------------------------------------------------------------------|----------------------------------------------------------------------------------------------------|----------------------------------------------------------------------------------------------------|-----------------------------------------------------------------------------------------------|-------------------------------------------------------|-------------------------------------------------------------------------------------------------|--------------------------------------|-----------------------|
| Uczniowie w<br>oddziałach uczniów ewidenc                                                                                                    | ęga Rejestr<br>;ji dzieci kandydatów                                                                                                    | Lozniowie Prz<br>niepromowani w d                                                                                                    | redszkolaki<br>oddziałach prz                                                                 | Lista<br>edszkolaków                                  |                                                                                                 | in wy<br>S<br>My<br>Po<br>My<br>S    | łoguj<br>omoc<br>tart |
| UCALINALI     UCALINALI     EWIDERIC       2017/2018     Ias (SP-50)       1as (SP-50)     1as (SP-50)       1as (SP-50)     2as (SP-50)       2as (SP-50)     Ias (SP-50)       1as (SP-50)     Ias (SP-50)       1as (SP-50)     Ias (SP-50)       1as (SP-50)     Ias (SP-50)       1as (SP-50)     Ias (SP-50)       1as (SP-50)     Ias (SP-50)       1as (SP-50)     Ias (SP-50)       1as (SP-50)     Ias (SP-50)       1as (SP-50)     Ias (SP-50)       1as (SP-50)     Ias (SP-50)       1as (SP-50)     Ias (SP-50)       1as (SP-50)     Ias (SP-50)       1as (SP-50)     Ias (SP-50)       1as (SP-50)     Ias (SP-50) | Carlo Kartoteka uc.     An podstawa     Carlo Kartoteka uc.     Dane podstawa     Rodzina     Miejsce w szko     Ochrona danya     Specjalne potrz     Dodatkowe infi     Kariera     Rejestr dokuma | e Oddziały<br>we Oddziały<br>bodzy wpis<br>oddział:<br>W oddziała:<br>W oddziała:<br>Szkoła Po<br>Numer w k<br>Data przyj<br>Przyjęto z:<br>Pozlom prz<br>Obwód:<br>Szeciałao: | :<br>siędze:<br>Dodaj wpis<br>Oddział bieżą<br>Oddział docel<br>Status ucznia<br>Numer w księ | 4as (SP-50)<br>od 01.09.20<br>21<br>CV:<br>: *<br>; * | 14<br>4as (SP-50)<br>07.09.2017<br>Opuścił szkołę<br>Przekazany niepotwierdzony<br>21<br>Zapisi | X<br>V<br>V<br>X<br>Z<br>X<br>Anuluj | Zmień     S           |
| 🗄 🧰 6as (SP-50)                                                                                                    |                                                                                                    | Data opusz                                                                                                    | czenia:                                                                                       |                                                       |                                                                                                 |                                      |                       |

5. Zamknij formularz, klikając przycisk Zapisz.

Wyświetli się lista uczniów oddziału. Na liście tej przekazywany uczeń zostanie wyróżniony przekreśleniem.

| Kartoteki i księgi Słowniki Reje                      | stry Wydruki                 | Dane Organizacja                     | szkoły Wymiana                | danych Pomoc            |                        |           |               | Jarzębatka Urszula [UJ] |
|-------------------------------------------------------|------------------------------|--------------------------------------|-------------------------------|-------------------------|------------------------|-----------|---------------|-------------------------|
|                                                       | 2                            | a 🗖 📜                                | GR. 5                         | 📄 🔤 Wy                  | /szukaj ucznia/dziecko |           |               | 🉃 Wyloguj               |
|                                                       | H 🛏                          | 7 🐴                                  | - 2                           | 22                      |                        |           |               | 🛟 Pomoc                 |
| Uczniowie w Księga Księ<br>oddziałach uczniów ewidenc | ęga Reje<br>:ji dzieci kandy | estr Uczniowie<br>datów niepromowani | Przedszkolaki<br>w oddziałach | Lista<br>przedszkolaków |                        |           |               | 🕋 Start                 |
| 2017/2018 🗸                                           |                              |                                      |                               |                         | 1                      | -         |               |                         |
| 🖃 🚰 Oddziały bieżące                                  | Wpisz, by w                  | yszukać                              | Filtruj 🕶 Doda                | aj nową osobę Przypis   | z Zmień seryjnie       | •         |               | 🖶 Drukuj 🌄              |
| 🕀 🧰 1as (SP-50)                                       | 8                            | Nazwisko                             | Imiona                        | Data urodzenia          | PESEL                  | Płeć      | W oddziale od | Status                  |
| 🕀 🧰 1bs (SP-50)                                       | 📄 🕯 🐓                        | Cieszyńska                           | Kamila                        | 28.05.2007              | 04252801544            | Kobieta   | 01.09.2014    | Przekazany niepot       |
| 🕀 🧰 2as (SP-50)                                       | 2 🖓                          | Lewandowski                          | Marek                         | 25.05.2008              | 08252502570            | Mężczyzna | 01.09.2014    | Uczeń                   |
| 🕀 🧰 3as (SP-50)                                       | 🔲 3 👽                        | Malinowska                           | Kalina                        | 12.02.2007              | 04221203257            | Kobieta   | 01.09.2014    | Uczeń                   |
| 🖃 🗁 4as (SP-50)                                       | 4 5                          | Mątowska                             | Daria                         | 21.05.2007              | 04252108789            | Kobieta   | 01.09.2014    | Uczeń                   |
| Cieszyńska Kamila                                     | 5 🖓                          | Orzechowska                          | Magda                         | 06.05.2007              | 5250621548             | Kobieta   | 01.09.2014    | Uczeń                   |
| Ewandowski Marek                                      | 6 🖓                          | Pawlicka                             | Sylwia                        | 23.05.2007              | 04252306061            | Kobieta   | 01.09.2014    | Uczeń                   |
| 🗎 Malinowska Kalina                                   | m 7 🕥                        | Piotrowski                           | Piotr                         | 23 05-0007              | 04252300264            | Meżczyzna | 01 09 2014    | Hczeń                   |

6. Wróć do kartoteki ucznia, na kartę Miejsce w szkole.

Zwróć uwagę, że w sekcji **Księga uczniów** automatycznie zostało wypełnione pole **Data opuszczenia**, oraz uaktualnił się wpis w polu **Status.** 

| A Kastataka ugania   |                        |                                 |
|----------------------|------------------------|---------------------------------|
| 20 Nartoteka ucznia  | Oddziały               | 8                               |
| Dane podstawowe      | Dodaj wpis             |                                 |
| Rodzina              |                        |                                 |
| Miejsce w szkole     | Oddział:               | 1as (SP-50) - 4as (SP-50)       |
| Ochrona danych       | W oddziale:            | od 01.09.2014 do 06.09.2017     |
| Specjalne potrzeby   | Numer w księdze:       | 21                              |
| Dodatkowe informacje |                        | 🖍 Zmień                         |
| Xariera              | Oddaiala               |                                 |
| Rejestr dokumentów   | Waddrislay             | Poza szkołą                     |
|                      | w oddziale:            | od 07.09.2017                   |
|                      | Numer w Księdze:       | 21                              |
|                      |                        | 🦿 Zmień                         |
|                      | Malana complete (MII)  |                                 |
|                      | Księga uczniów (KU)    | 8                               |
|                      | Szkoła Podstawowa nr 5 | 0 (SP-50)                       |
|                      | Numer w księdze:       | 21                              |
|                      | Data przyjęcia:        | 01.09.2014                      |
|                      | Przyjęto z:            |                                 |
|                      | Poziom przyjścia:      | 1                               |
|                      | Obwód:                 | Szkoła Podstawowa nr 50 (SP-50) |
|                      | Specjalność/Zawód:     |                                 |
|                      | Data opuszczenia:      | 07.09.2017                      |
|                      | Przekazano do:         |                                 |
|                      | Powód opuszczenia:     |                                 |
|                      | Status:                | Przekazany niepotwierdzony      |
|                      | Wpis omyłkowy:         | Nie                             |
|                      | Uwagi:                 |                                 |
|                      | -                      |                                 |
|                      |                        |                                 |
|                      |                        |                                 |
|                      |                        |                                 |
|                      |                        | 🧷 Zmień                         |

7. W sekcji **Księga uczniów (KU)** kliknij przycisk **Zmień** i w formularzu **Edycja wpisu w KU** wprowadź pozostałe dane: szkołę, do której uczeń został przekazany oraz powód opuszczenia szkoły.

| Edycja wpisu w KU   |                                 |     | ×  |  |  |  |
|---------------------|---------------------------------|-----|----|--|--|--|
| Numer w księdze: *  | 21                              |     |    |  |  |  |
| Data przyjęcia:     | 01.09.2014                      |     | •  |  |  |  |
| Przyjęto z:         |                                 | •   | ×  |  |  |  |
| Poziom przyjścia: * | 1                               |     | ~  |  |  |  |
| Obwód: *            | Szkoła Podstawowa nr 50 (SP-50) |     | *  |  |  |  |
| Specjalność/Zawód:  |                                 | ~   | ×  |  |  |  |
| Data opuszczenia:   | 07.09.2017                      | •   | ×  |  |  |  |
| Przekazano do:      | Szkoła Podstawowa nr 5 (SP5) 🗸  |     |    |  |  |  |
| Powód opuszczenia:  | prośba rodziców                 |     | ×  |  |  |  |
| Status: *           | Przekazany niepotwierdzony      |     | ~  |  |  |  |
| Wpis omyłkowy:*     | Nie                             |     | *  |  |  |  |
| Uwagi:              |                                 |     |    |  |  |  |
|                     |                                 |     |    |  |  |  |
|                     |                                 |     |    |  |  |  |
|                     |                                 | _   |    |  |  |  |
|                     |                                 | _   |    |  |  |  |
|                     | 🗸 Zapisz 📃 Usuń 🚫 A             | nul | uj |  |  |  |

8. Zamknij okno zapisując zmiany. Wyświetli się lista wszystkich uczniów.

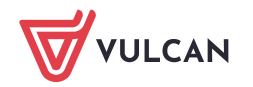

9. Przejdź do widoku Kartoteki i księgi/Księga uczniów.

Jeśli system obsługuje kilka szkół, wybierz właściwą księgę uczniów poprzez wybranie jednostki w drzewie danych.

10. Wyszukaj ucznia na liście i obejrzyj jego wpis. Zwróć uwagę na wpisy w kolumnach **Data opuszczenia**, **Powód opuszczenia** i **Status**.

| Kartoteki i ksieg         | i Słowniki        | Rejestry               | Wydruki          | Dane              | Organizacja szkoły            | y Wymiana dan                    | nych Pomoc            |                         |                |                  |                  | <b>—</b>        | Jarzębatka Urszula |
|---------------------------|-------------------|------------------------|------------------|-------------------|-------------------------------|----------------------------------|-----------------------|-------------------------|----------------|------------------|------------------|-----------------|--------------------|
| •                         | -                 |                        | a                | A                 | -                             | GR.S                             |                       | Wyszukaj ucznia/dziecko |                |                  |                  |                 | 💼 Wyloguj          |
| -                         |                   |                        | No.              | 1                 | - <b></b>                     | 124                              | 244                   |                         |                |                  |                  |                 | Pomoc              |
| Uczniowie w<br>oddziałach | Księga<br>uczniów | Księga<br>ewidencji dz | Rej<br>ieci kand | jestr<br>vdatów i | Uczniowie P<br>niepromowani w | rzedszkolaki<br>v oddziałach pra | Lista<br>zedszkolaków |                         |                |                  |                  |                 | 🟫 Start            |
| B C-50                    |                   | cie                    | iszyńska         |                   | × Filtruj •                   | Dodaj nową osol                  | bę Przypisz           | Zmień seryjnie 🔹        |                |                  |                  |                 | 🖶 Drukuj           |
| 🕀 🚞 LO-50                 |                   | 8                      | Nume             | r w księdze       | Nazwisko                      | Imiona                           | Data urodzer          | nia Obwód               | Data przyjęcia | Poziom przyjścia | Data opuszczenia | Powód opuszcze  | Status             |
| 🕀 🛄 T-50                  |                   | 2                      | ST 21            |                   | Cieszyńska                    | Kamila                           | 28.05.2007            | SP-50                   | 01.09.2014     | 1                | 07.09.2017       | prośba rodziców | Przekazany niep    |
|                           |                   |                        |                  |                   |                               |                                  |                       |                         |                |                  |                  |                 |                    |

#### Przygotowanie i wysłanie zawiadomienia o przekazaniu ucznia

- 1. W module *Sekretariat* przejdź do widoku **Wydruki/ Korespondencja seryjna** i w drzewie danych wybierz gałąź **Zaświadczenia, zawiadomienia/ Przekazanie ucznia.**
- 2. Wybierz jednostkę, ewentualnie ustaw inne filtry i kliknij przycisk Filtruj.

W polu **Rok szkolny** możesz ustawić bieżący lub poprzedni rok szkolny (domyślnie podpowiadany jest bieżący rok szkolny).

Wyświetli się lista uczniów skreślonych w wybranym roku szkolnym w jednostce i spełniających zadane kryteria.

3. Odszukaj ucznia na liście, zaznacz go, wstawiając znacznik w pierwszej kolumnie, i kliknij przycisk **Drukuj**.

| Kartoteki i księgi Słowniki Rejest              | try Wydruki Dane Organizacja szkoły '         | Wymiana danych Pomoc |                     |                                                                                                    | 🤛 🛛 Jarzębatka Urszula [UJ] |
|-------------------------------------------------|-----------------------------------------------|----------------------|---------------------|----------------------------------------------------------------------------------------------------|-----------------------------|
|                                                 |                                               | <b>F</b>             |                     |                                                                                                    | 🖬 Wyloguj                   |
|                                                 |                                               | PDF                  |                     |                                                                                                    | 🛟 Pomoc                     |
| Korespondencja<br>servina<br>servina<br>servina | Księgi Wydruki list Dane do<br>sprawozdania S | Arkusze Swiadectwa   |                     |                                                                                                    | 🔥 😚 Start                   |
|                                                 | Spranozanno S                                 | uo occar             |                     |                                                                                                    |                             |
| 🖃 📛 Dane o uczniu                               | Lista dzieci/młodzieży Szablony Wybór p       | ól                   |                     |                                                                                                    | ×                           |
| Dane osobowe                                    | 5 1 1 1 1 1 5 TO TO                           |                      | 17/2010             | and the second second s | <u>8</u>                    |
| 🗎 Środowisko rodzinne                           | Jednostka składowa: SP-50                     | Rok szkolny: 20      | 01//2018 Voddziały: | Filtruj                                                                                                    | l e                         |
| - 🗎 Raport o danych osobowych                   | Osoby urodzone od:                            | do: 👻                |                     | Wyczyść filtry                                                                                                    |                             |
| 🗎 Dane z księgi uczniów                         |                                               |                      |                     |                                                                                                    |                             |
| – 📔 Dane z księgi ewidencji dzieci              | Wpisz, by wyszukać                            | Drukui               |                     |                                                                                                    | 90                          |
| 🔚 Legitymacje                                   |                                               |                      |                     |                                                                                                    |                             |
| 😑 🗁 Zaświadczenia, zawiadomienia                | Oddział 🔶                                     | Nazwisko             | Imiona              | Data urodzenia                                                                                                    | PESEL / Numer dokumentu     |
| Potwierdzenie uczęszczania do                   | ✓ 4as                                         | Cieszyńska           | Kamila              | 28.05.2007                                                                                                    | 04252801544                 |
| Przekazanie ucznia                              | 5as                                           | Malinowska           | Nadia               | 01.05.2006                                                                                                    | 06250114023                 |
| - 📔 Przyjęcie ucznia                            | 6as                                           | Bluszcz              | Aneta               | 26.08.2005                                                                                                    | 05282605547                 |
| 🕒 Snalnjanja obowjazku dla czkó                 |                                               |                      |                     |                                                                                                    |                             |

4. W wyświetlonym oknie wybierz szablon i format wydruku (PDF, DOCX lub DOC). Kliknij przycisk Drukuj.

|            |                    | ×        |
|------------|--------------------|----------|
| Szablon: * | Przekazanie ucznia | *        |
| Wydruk: *  | PDF                | ~        |
|            |                    | 🗸 Drukuj |

Poczekaj, aż dokument zostanie wygenerowany w panelu **Pobieranie przygotowanych plików**. Aby otworzyć dokument, kliknij ikonę 🕒. Aby zapisać dokument na komputerze, kliknij ikonę 🗣.

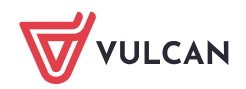

| Lista        | dzieci/młodzieży                    | Szablony | Wybór pól  |                   |                    |                         | Pobieranie przygotowanych plików 🔊                             |
|--------------|-------------------------------------|----------|------------|-------------------|--------------------|-------------------------|----------------------------------------------------------------|
| Jedr<br>Osol | ostka składowa: *<br>v urodzone od: | SP-50    | ✓ do:      | Rok szkolny: 2017 | 7/2018 💙 Oddziały: | Wyc                     | (13:47:54) Drukowanie raportu - Zawiadomienie o przekazaniu uc |
| Wp           | sz, by wyszukać                     |          | Drukuj     |                   |                    |                         | (2017-09-07 08:58:11)<br>Przekazanie ucznia.doc                |
| 2            | Oddział 🔺                           |          | Nazwisko   | Imiona            | Data urodzenia     | PESEL / Numer dokumentu |                                                                |
|              | 4as                                 | C        | Tieszyńska | Kamila            | 28.05.2007         | 04252801544             |                                                                |
|              | 5as                                 | И        | 1alinowska | Nadia             | 01.05.2006         | 06250114023             |                                                                |
|              | 6as                                 | E        | Bluszcz    | Aneta             | 26.08.2005         | 05282605547             |                                                                |
|              |                                     |          |            |                   |                    |                         |                                                                |

Dokument w formacie PDF otwiera się w nowej karcie przeglądarki. Dokument w formacie DOC lub DOCX otwiera się w edytorze Word w wersji tylko do odczytu. Po zapisaniu go na dysku komputera można go dowolnie edytować.

|                                                       | Wrocław, dnia 07.09.2017                   |
|-------------------------------------------------------|--------------------------------------------|
| (piecząć podłużna szkoły)                             |                                            |
| ZAWIADOMIENIE O                                       | PRZEKAZANIU UCZNIA                         |
| Z dniem 07.09.2017 przekazuję ucznia / uczennicę Ka   | mila Cieszyńska                            |
| PESEL / Numer dokumentu: 04252801544                  |                                            |
| Data i miejsce urodzenia: 28.05.2007, Wrocław         |                                            |
| Adres zamieszkania: .                                 |                                            |
| Powód przekazania: prośba rodziców                    |                                            |
| Proszę o potwierdzenie przyjęcia na załączonej karcie |                                            |
| Po otrzymaniu tego potwierdzenia zostaną przesłane: ł | karta zdrowia i odpis arkusza ocen ucznia. |
|                                                       |                                            |
|                                                       | (pieczęć i podpis dyrektora szkoły)        |
|                                                       | dnia                                       |
|                                                       |                                            |
| (pieczęć podłużna szkoły)                             |                                            |
| POTWIERDZENIE                                         | PRZYJĘCIA UCZNIA                           |
| Potwierdzam przyjęcie do klasy tutej                  | szej szkoły z dniem ucznia / uczennicy     |
| Kamila Cieszyńska                                     |                                            |
| PESEL / Numer dokumentu: 04252801544                  |                                            |
| Adres zamieszkania: .                                 |                                            |
|                                                       |                                            |
|                                                       |                                            |
|                                                       | (pieczęć i podpis dyrektora szkoły)        |
|                                                       |                                            |
|                                                       |                                            |
|                                                       |                                            |
|                                                       |                                            |

5. Wydrukuj zawiadomienie, uzupełnij i wyślij do szkoły, do której uczeń został przekazany.

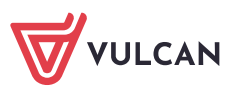

# Czynności wykonywane po otrzymaniu potwierdzenia przyjęcia ucznia

Po otrzymaniu potwierdzenia, że uczeń został przyjęty do nowej szkoły, należy zmienić jego status na **Prze**kazany potwierdzony oraz odnotować, że spełnia obowiązek szkolny w innej szkole.

- 1. Przejdź do widoku Kartoteki i księgi/ Uczniowie w oddziałach, wyświetl kartotekę ucznia i przejdź na kartę Miejsce w szkole.
- 2. W sekcji Księga uczniów (KU) kliknij przycisk Zmień i w oknie Edycja wpisu w KU, w polu Status ustaw pozycję Przekazany potwierdzony. Kliknij przycisk Zapisz.
- 3. Wróć do kartoteki ucznia, na kartę Miejsce w szkole.
- 4. W sekcji **Obowiązek (KED)** kliknij przycisk **Dodaj**.

| 💁 Kartoteka ucznia      | Oddziały                   |                      |           |                          |                            |        | 8        |
|-------------------------|----------------------------|----------------------|-----------|--------------------------|----------------------------|--------|----------|
| >> Dane podstawowe      | Dedai unis                 |                      |           |                          |                            |        |          |
| >> Rodzina              | Douaj wpis                 |                      |           |                          |                            |        |          |
| Miejsce w szkole        | Oddział:                   | 1as (SP-50) - 4as (S | P-50)     |                          |                            |        |          |
| Ochrona danych          | W oddziale:                | od 01.09.2014 do 06  | 5.09.2017 |                          |                            |        |          |
| Specjalne potrzeby      | Numer w księdze:           | 21                   |           |                          |                            |        |          |
| >> Dodatkowe informacje |                            |                      |           |                          |                            |        | 📌 Zmień  |
| >> Kariera              |                            |                      |           |                          |                            |        |          |
| Rejestr dokumentów      | Ouuziai:                   | Poza szkołą          |           |                          |                            |        |          |
|                         | w oddziale:                | od 07.09.2017        |           |                          |                            |        |          |
|                         | Numer w księdze:           | 21                   |           |                          |                            |        |          |
|                         |                            |                      |           |                          |                            |        | 💎 Zmień  |
|                         | Keiona uzaniów (KII)       |                      |           |                          |                            |        |          |
|                         | Księga uczniów (KO)        |                      |           |                          |                            |        | ✓        |
|                         | Obowiązek (KED)            |                      |           |                          |                            |        | 8        |
|                         |                            | - ()                 |           |                          |                            |        |          |
|                         | Szkoła Podstawowa nr 5     | 60 (SP-50)           |           |                          |                            |        |          |
|                         | Wpis omyłkowy:             |                      | Nie       |                          |                            |        |          |
|                         | Podlega śledzeniu obowiązk | kowi szkolnemu:      | Tak       |                          |                            |        |          |
|                         | Ukończył szkołę podstawow  | /ą:                  | Nie       |                          |                            |        |          |
|                         |                            |                      |           |                          |                            |        | 📌 Zmień  |
|                         | 🕂 Dodaj                    |                      |           |                          |                            |        | 🖶 Drukuj |
|                         | Rok szkolny 🔺              | Spełnia obc          | owiązek   | Jednostka spełniania obo | Forma spełniania obowiązku | Poziom | Uwagi    |
|                         | 2014/2015                  | Tak                  |           | Szkoła Podstawowa nr 50  | w szkole, w obwodzie któr  | 1      |          |
|                         | 2015/2016                  | Tak                  |           | Szkoła Podstawowa nr 50  | w szkole, w obwodzie któr  | 2      |          |
|                         | 2016/2017                  | Tak                  |           | Szkoła Podstawowa nr 50  | w szkole, w obwodzie któr  | 3      |          |
|                         | 2017/2018                  | Tak                  |           | Szkoła Podstawowa nr 50  | w szkole, w obwodzie któr  | 4      |          |
|                         |                            |                      |           |                          |                            |        |          |

5. Wypełnij formularz Dodawanie informacji o obowiązku szkolnym i kliknij przycisk Zapisz.

W polu **Jednostka spełniania obowiązku** wybierz z listy szkołę, do której uczeń został przeniesiony (wcześniej dodaną do słownika **Jednostki obce**), w polu **Forma spełniania obowiązku** wybierz właściwą pozycję. W polu **Uwagi** możesz wprowadzić dowolny komentarz.

| Dodawanie informacji o obowiązł | su szkolnym                  | ×     |
|---------------------------------|------------------------------|-------|
| Nazwisko i imię: Cieszyńska K   | amila                        |       |
| Rok szkolny:*                   | 2017/2018                    | ~     |
| Spełnia obowiązek: *            | Tak                          | •     |
| Jednostka spełniania obowiązku: | Szkoła Podstawowa nr 5 (SP5) | ~     |
| Forma spełniania obowiązku: *   | w innej szkole               | < 🛩   |
| Poziom: *                       | 4                            | ~     |
| Uwagi:                          |                              |       |
|                                 |                              |       |
|                                 |                              |       |
|                                 | 🗸 Zapisz 🚫 A                 | nuluj |
| (                               |                              |       |

Wprowadzony wpis pojawi się w sekcji Obowiązek (KED).

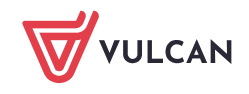

| Obowiązek (KED)                      |                   |                          |                            |        | 8        |
|--------------------------------------|-------------------|--------------------------|----------------------------|--------|----------|
| Szkoła Podstawowa nr 50 (SP-50)      | )                 |                          |                            |        |          |
| Wpis omyłkowy:                       | Nie               |                          |                            |        |          |
| Podlega śledzeniu obowiązkowi szkoln | emu: Tak          |                          |                            |        |          |
| Ukończył szkołę podstawową:          | Nie               |                          |                            |        |          |
|                                      |                   |                          |                            |        | 📌 Zmień  |
| 🛨 Dodaj                              |                   |                          |                            |        | 🖶 Drukuj |
| Rok szkolny 🔺                        | Spełnia obowiązek | Jednostka spełniania obo | Forma spełniania obowiązku | Poziom | Uwagi    |
| 🖍 2014/2015 Tak                      |                   | Szkoła Podstawowa nr 50  | w szkole, w obwodzie któr  | 1      |          |
| 📌 2015/2016 Tak                      |                   | Szkoła Podstawowa nr 50  | w szkole, w obwodzie któr  | 2      |          |
| 📌 2016/2017 Tak                      |                   | Szkoła Podstawowa nr 50  | w szkole, w obwodzie któr  | 3      |          |
| 📌 2017/2018 Tak                      |                   | Szkoła Podstawowa nr 50  | w szkole, w obwodzie któr  | 4      |          |
| 📌 2017/2018 Tak                      |                   | Szkoła Podstawowa nr 5 ( | w innej szkole             | 4      |          |

Zwróć uwagę, że przekazany do innej szkoły uczeń w sekcji **Obowiązek (KED)** ma dwa wpisy dotyczące bieżącego roku szkolnego: pierwszy – wprowadzony na początku roku szkolnego i drugi – wprowadzony po zarejestrowaniu przepływu ucznia.

# Skreślenie ucznia z dziennika oddziału w module Dziennik

Po zarejestrowaniu w module *Sekretariat*, że uczeń opuścił w szkołę, na stronie startowej sekretarza szkoły oraz wychowawcy oddziału pojawi się kafel **Niezgodności** z informacją, że uczeń jest przypisany do dziennika oddziału w module *Dziennik*, natomiast nie jest przypisany do oddziału w module *Sekretariat* (bo został skreślony w księdze uczniów).

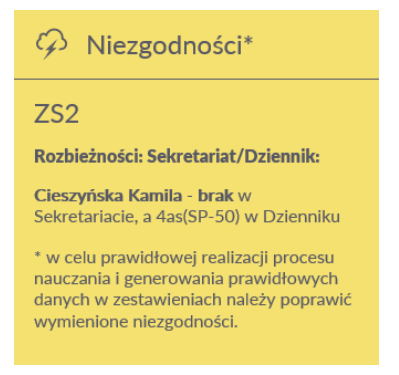

Aby usunąć rozbieżność w danych ucznia, należy skreślić go w dzienniku oddziału.

- 1. Zaloguj się do systemu Dziennik VULCAN jako wychowawca oddziału i uruchom moduł Dziennik.
- 2. Przejdź do widoku Dziennik/ Dziennik oddziału i wybierz oddział w drzewie danych.
- 3. W panelu z zakładkami stron dziennika, w sekcji **Ustawienia dziennika** wybierz pozycję **Uczniowie**. Zwróć uwagę, że przeniesiony uczeń nadal znajduje się w dzienniku oddziału na liście uczniów.
- 4. Kliknij przycisk **Zmień listę uczniów**.

| Dziennik  | Dziennik za | jęć innych  | Dziennik za | jęć przedszkola | Dyrektor            | Nauczyciel | Wychowawca        | Wydruki | Pomoc |      |             |            |   | ç, | Drozdoń Lesław [LD] |            |
|-----------|-------------|-------------|-------------|-----------------|---------------------|------------|-------------------|---------|-------|------|-------------|------------|---|----|---------------------|------------|
| -         |             |             | _!          |                 |                     |            |                   |         |       |      |             |            |   |    | 🔒 Wyloguj           |            |
| Lakcia    | Dziennik    | Praki w     | Ukunai      | Zadania         |                     |            |                   |         |       |      |             |            |   |    | Pomoc               |            |
| Lektja    | oddziału    | dziennikach | Uwayi       | domowe          |                     |            |                   |         |       |      |             |            |   |    | Start               |            |
| 2017/2018 |             |             | *           | 🔒 Dane dzie     | ennika              | 🝼 Zm       | ień listę uczniów |         |       |      |             |            |   |    |                     |            |
| 🖻 🗁 Dzien | niki        |             |             | 🔒 Ustawien      | ia dziennika        | a Ne       |                   |         |       | Nom  | uicko i imi | ona ucrnió |   |    |                     | Pobi       |
| 🕀 🧰 1a    | as (SP-50)  |             |             | >> Uczniowie    |                     | NF         |                   |         |       | Nazw | visko i imi | ona ucznio | N |    |                     | i g        |
| 🗄 🧰 1k    | bs (SP-50)  |             |             | >> Dese desists | . I a a companyated | 1          | Piwnicka Agata    |         |       |      |             |            |   |    |                     | l R        |
| 🗄 🧰 2a    | as (SP-50)  |             |             | Przedmioty      | / T nauczyciei      | 2          | Cieszvńska Kami   | a       |       |      |             |            |   |    |                     | 3          |
| 😐 🧰 3a    | as (SP-50)  |             |             | Programy        | nauczania           |            | crossynato rom    |         |       |      |             |            |   |    |                     | ۲ <u>γ</u> |
| H 🗖 4a    | as (SP-50)  |             |             | >> Grupy        |                     | 3          | Lewandowski Ma    | rek     |       |      |             |            |   |    |                     | đ          |
| 🕀 🧰 5a    | as (SP-50)  |             |             | › Uczniowie     | i przedmioty        | 4          | Pawlicka Sylwia   |         |       |      |             |            |   |    |                     | Man        |
| 😠 🧰 SE    | bs (SP-50)  |             |             | » Dvżurni       |                     | 5          | Orzechowska Ma    | chn     |       |      |             |            |   |    |                     | ļ ģ        |

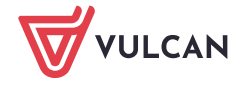

5. W oknie **Zmiana uczniów** na liście po prawej stronie, w wierszu ucznia, w kolumnie **Skreślony** ustaw pozycję **Tak**.

| Zmiana uczniów |  |                               |     |           |      | ×     |  |  |  |  |
|----------------|--|-------------------------------|-----|-----------|------|-------|--|--|--|--|
| Pokaż          |  | Uczeń                         |     | Skreślony |      |       |  |  |  |  |
| Uczeń          |  | Piwnicka Agata 4as (SP-50)    | Nie |           |      |       |  |  |  |  |
|                |  | Cieszyńska Kamila 4as (SP-50) | Tak |           | × v  |       |  |  |  |  |
|                |  | Lewandowski Marek 4as (SP-50) | Nie |           |      |       |  |  |  |  |
|                |  | Pawlicka Sylwia 4as (SP-50)   | Nie |           |      |       |  |  |  |  |
|                |  | Orzechowska Magda 4as (SP-50) | Nie |           |      |       |  |  |  |  |
|                |  | Staszewski Tomasz 4as (SP-50) | Nie |           |      |       |  |  |  |  |
|                |  | Malinowska Kalina 4as (SP-50) | Nie |           |      | Ŷ     |  |  |  |  |
|                |  | Mątowska Daria 4as (SP-50)    | Nie |           |      | +     |  |  |  |  |
|                |  | Piotrowski Piotr 4as (SP-50)  | Nie |           |      | +     |  |  |  |  |
|                |  | Zawierucha Maciej 4as (SP-50) | Nie |           |      | *     |  |  |  |  |
|                |  |                               |     |           |      |       |  |  |  |  |
|                |  |                               |     |           |      |       |  |  |  |  |
|                |  |                               |     |           |      |       |  |  |  |  |
|                |  |                               |     |           |      |       |  |  |  |  |
|                |  |                               |     |           |      |       |  |  |  |  |
|                |  |                               |     |           |      |       |  |  |  |  |
|                |  |                               |     |           |      |       |  |  |  |  |
|                |  |                               |     |           |      |       |  |  |  |  |
|                |  |                               |     | 🧹 Zapisz  | 🚫 Ai | nuluj |  |  |  |  |

6. Zapisz zmiany, klikając przycisk Zapisz.

W dzienniku oddziału uczeń będzie wyświetlał się na liście jako przekreślony.

| R             | Dane dziennika           | ✓ Zmień listę uczniów |                           |  |  |  |  |  |  |  |  |
|---------------|--------------------------|-----------------------|---------------------------|--|--|--|--|--|--|--|--|
| R             | ) Ustawienia dziennika   | Nr                    | Nazwisko i imiona uczniów |  |  |  |  |  |  |  |  |
| >>            | Uczniowie                | 1                     | Piwnicka Anata            |  |  |  |  |  |  |  |  |
| $\rightarrow$ | Przedmioty i nauczyciele | -                     | - minute Ageor            |  |  |  |  |  |  |  |  |
| >>            | Programy nauczania       | 2                     | Cieszyńska Kamila         |  |  |  |  |  |  |  |  |
| <i></i>       | Grupy                    | 3                     | Lewandowski Marek         |  |  |  |  |  |  |  |  |
| >>            | Uczniowie i przedmioty   | 4                     | Pawlicka Sylwia           |  |  |  |  |  |  |  |  |
| >>            | Dyżurni                  | 5                     | Orzechowska Magda         |  |  |  |  |  |  |  |  |
| >>            | Dodatkowe informacje     | 6                     | Staszewski Tomasz         |  |  |  |  |  |  |  |  |

W tabeli frekwencji dostępnej na stronie **Frekwencja** wiersz ucznia od daty opuszczenia szkoły zostanie zablokowany do edycji i wyszarzony. Uczeń nie będzie również podpowiadany na lekcjach oddziału odbywających się po tej dacie.

| 🔓 Dane dziennika    |     | ~ | (<< 04.09 - 10.09 2017 3 >>  Zmień |  |    |                      |   |                  | ień frekwencję Podsumowanie frekwencji 🚯 Dwukrotne kliknięcie we wpis frekwencji powoduje wyświetlenie historii wpisów |   |   |   |   |   |   |    |   |                     |   |   |   |   | isów |   |   |    |   |  |  |
|---------------------|-----|---|------------------------------------|--|----|----------------------|---|------------------|----------------------------------------------------------------------------------------------------|---|---|---|---|---|---|----|---|---------------------|---|---|---|---|------|---|---|----|---|--|--|
| >> Opis dziennika   |     |   |                                    |  |    |                      |   |                  |                                                                                                    |   |   |   |   |   |   |    |   |                     |   |   |   |   |      |   |   |    |   |  |  |
| >> Tematy           |     |   |                                    |  | Nr | Uczeń                |   | Środa 06.09.2017 |                                                                                                    |   |   |   |   |   |   |    |   | Czwartek 07.09.2017 |   |   |   |   |      |   |   |    |   |  |  |
| >> Tematy przedmiot | ami |   |                                    |  |    |                      | 1 | 2                | 3                                                                                                    | 4 | 5 | 6 | 7 | 8 | 9 | 10 | 1 | 2                   | 3 | 4 | 5 | 6 | 7    | 8 | 9 | 10 | 1 |  |  |
| >> Frekwencia       |     |   | 2                                  |  | 1  | Piwnicka Agata       | • | •                | •                                                                                                    | • | • | • | • |   |   |    | u | u                   | u | u | u | u | u    |   |   |    |   |  |  |
| >> Oceny bieżace    |     |   | 2                                  |  | 2  | Cieszyńska Kamila    | • | ٠                | •                                                                                                    | • | • | • | • |   |   |    |   |                     |   |   |   |   |      |   |   |    |   |  |  |
| >> Sprawdziany      |     |   | 2                                  |  | 3  | Lewandowski Marek    | • | •                | •                                                                                                    | • | • | • | • |   |   |    | s | •                   | • | • | • | • | •    |   |   |    |   |  |  |
| >> Zadania domowe   |     |   | 2                                  |  | 4  | Pawlicka Sylwia      | • | •                | ٠                                                                                                    | • | • | • | • |   |   |    | • | •                   | • | • | • | ٠ | •    |   |   |    |   |  |  |
| "Oceny śródroczne   |     |   | 2                                  |  | 5  | Orzechowska Magda    | • | •                | •                                                                                                    | • | • | • | • |   |   |    | • | •                   | • | • | • | • | •    |   |   |    |   |  |  |
| i roczne            |     |   | 2                                  |  | 6  | Staszewski Tomasz    | • | •                | •                                                                                                    | • | • | • | • |   |   |    | • | •                   | • | • | • | • | •    |   |   |    |   |  |  |
| Oceny zachowania    |     |   | 0                                  |  | 7  | Malinowska Kalina    |   |                  |                                                                                                    |   |   |   |   |   |   |    |   |                     |   |   |   |   |      |   |   |    |   |  |  |
| >> Uwagi            |     |   | ~                                  |  | '  | Fidilitowska Kalilia |   | •                | •                                                                                                    | • | • | • | • |   |   |    | • | •                   | • | • | • | • | •    |   |   |    |   |  |  |
| >> Plan oddziału    |     |   | 2                                  |  | 8  | Mątowska Daria       | • | •                | •                                                                                                    | • | • | • | • |   |   |    | • | •                   | • | • | • | • | •    |   |   |    |   |  |  |
| ›› Wycieczki        |     |   | 2                                  |  | 9  | Piotrowski Piotr     | • | •                | •                                                                                                    | • | • | • | • |   |   |    | • | •                   | • | • | • | • | •    |   |   |    |   |  |  |
| ›› Wydarzenia       |     |   | 2                                  |  | 10 | Zawierucha Maciej    | • | •                | •                                                                                                    | • | • | • | • |   |   |    | • | •                   | • | • | • | • | •    |   |   |    |   |  |  |

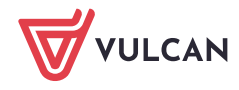